## **Proxy Instructions**

Go to the university website (<u>www.louisiana.edu</u>) and click the ULink link.

|   | Apply Now     | Directory         | News                            | Events                                                                                                    | Give ULin                               | k Moodle        | Library | Information For | Search | Q |
|---|---------------|-------------------|---------------------------------|----------------------------------------------------------------------------------------------------|-----------------------------------------|-----------------|---------|-----------------|--------|---|
|   |               |                   |                                 |                                                                                                    | 1                                       |                 |         |                 |        |   |
| E | nter userna   | ame and I         | oasswo                          | rd:                                                                                                    |                                         |                 |         |                 |        |   |
|   | This secure s | eite uses UL Lafa | U N<br>L<br>L<br>Sector         | $ \begin{array}{c} \mathbf{N}  \mathbf{I}  \mathbf{V} \in \mathbf{R} \\ \mathbf{DUIS} \\ \mathbf{A}  \mathbf{F}  \mathbf{A}  \mathbf{Y} \\ \mathbf{ure \ Login} \\ \mathbf{ials \ to \ allow \ s} \\ \end{array} $ | I = I = I = I = I = I = I = I = I = I = | staff to access |         |                 |        |   |
|   |               |                   | Jsername                        |                                                                                                    |                                         |                 |         |                 |        |   |
|   |               | <u>l forgo</u>    | Password<br><u>et my passwo</u> | <u>rd   Activate r</u>                                                                                                    | ny account                              |                 |         |                 |        |   |
|   |               |                   | SI                              | gn in                                                                                                    |                                         |                 |         |                 |        |   |
|   |               |                   |                                 |                                                                                                    |                                         |                 |         |                 |        |   |

Click employee summary in the teal section on the right

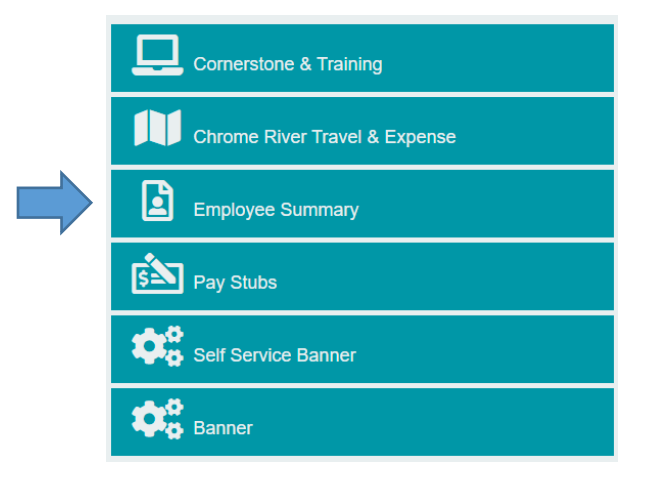

Click the time entry tab on the left

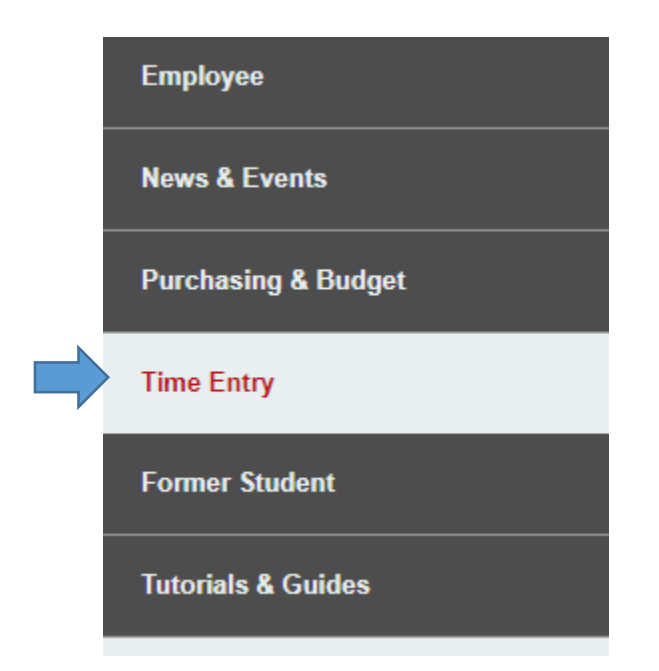

Click access your timesheet in Banner

WebAid

## WebAid Time Entry

Complete your timesheet in WebAid/Approve WebAid transactions(I.E. only)

How to access your timesheet in WebAid

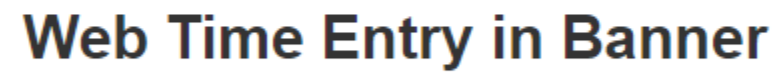

Access your timesheet in Banner

Approve time for student workers in Banner

Banner FAQs for supervisors of student workers

## Setting up a Proxy

Click approve time
Approve Time
Approve Leave Request
Approve Comp Earn Request
Click proxy super user
Click add a new proxy
Add a new proxy
Add a new proxy
Select Employee to add as Proxy

Search for the person or persons wanting to add as a proxy. The search fieled is set up last name, first name.

Ŧ

| Add a new proxy    | Select Employee to add as Proxy               | • |
|--------------------|-----------------------------------------------|---|
|                    | leblanc, skyla                                |   |
| Employee Name - [i | LeBlanc, Skyla M., Administrative<br>Services |   |

Click the name.

Note: only employees with approver access will populate. If the person wanting to add as a proxy does not have approver access, they cannot be added. They will need to request approver access.

Click navigate to time & leave approvals applications.

Navigate to Time & Leave Approvals application

## Using a proxy

Click approve time

Approve Time

Approve Leave Request

Approve Comp Earn Request

Click proxy super user

Proxy Super User

In the section act as a proxy for, click the drop down arrow with self listed.

Act as a Proxy for

Self -Menard, Trevor J., Administrative Service 🗸

Click the person the you want to act as a proxy for to view or approve transacitons.

Act as a Proxy for

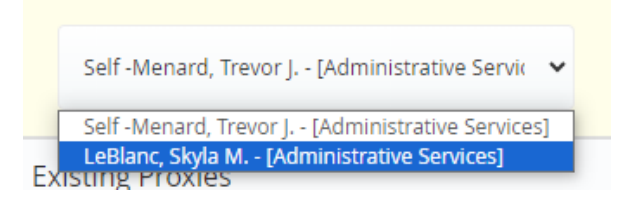

Click navigate to time & leave approvals applications.

Navigate to Time & Leave Approvals application

Follow the supervisor instructions to approve.